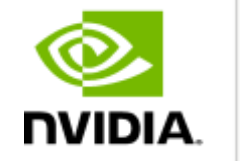

DEEP

LEARNING INSTITUTE

### Image Classification with DIGITS

Hyungon Ryu Certified Instructor, NVIDIA Deep Learning Institute NVIDIA Corporation

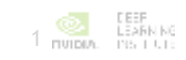

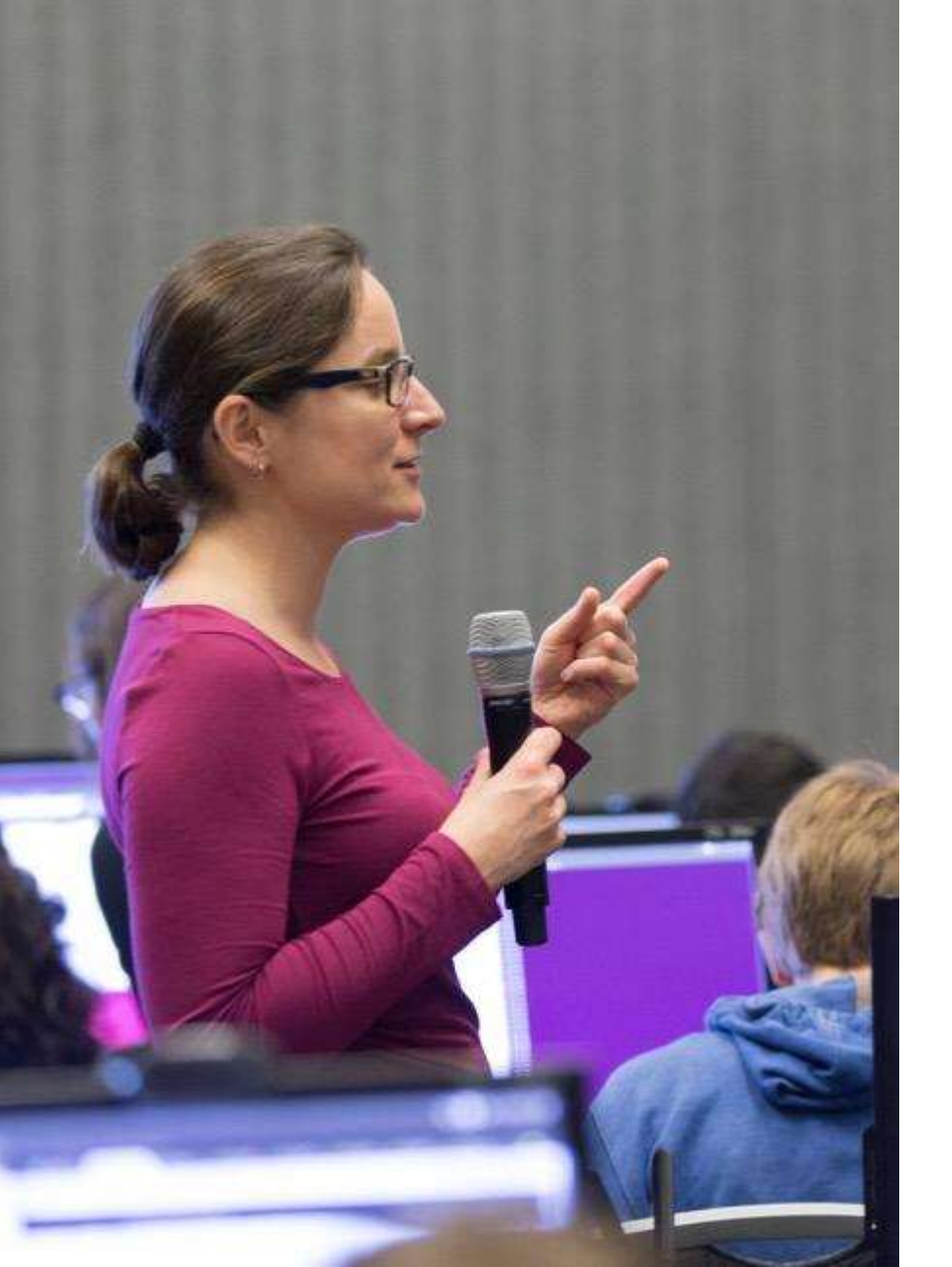

### **DEEP LEARNING INSTITUTE**

#### **DLI** Mission

Helping people solve challenging problems using AI and deep learning.

- Developers, data scientists and engineers
- Self-driving cars, healthcare and robotics
- Training, optimizing, and deploying deep neural networks

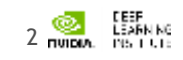

#### WHAT IS DEEP LEARNING?

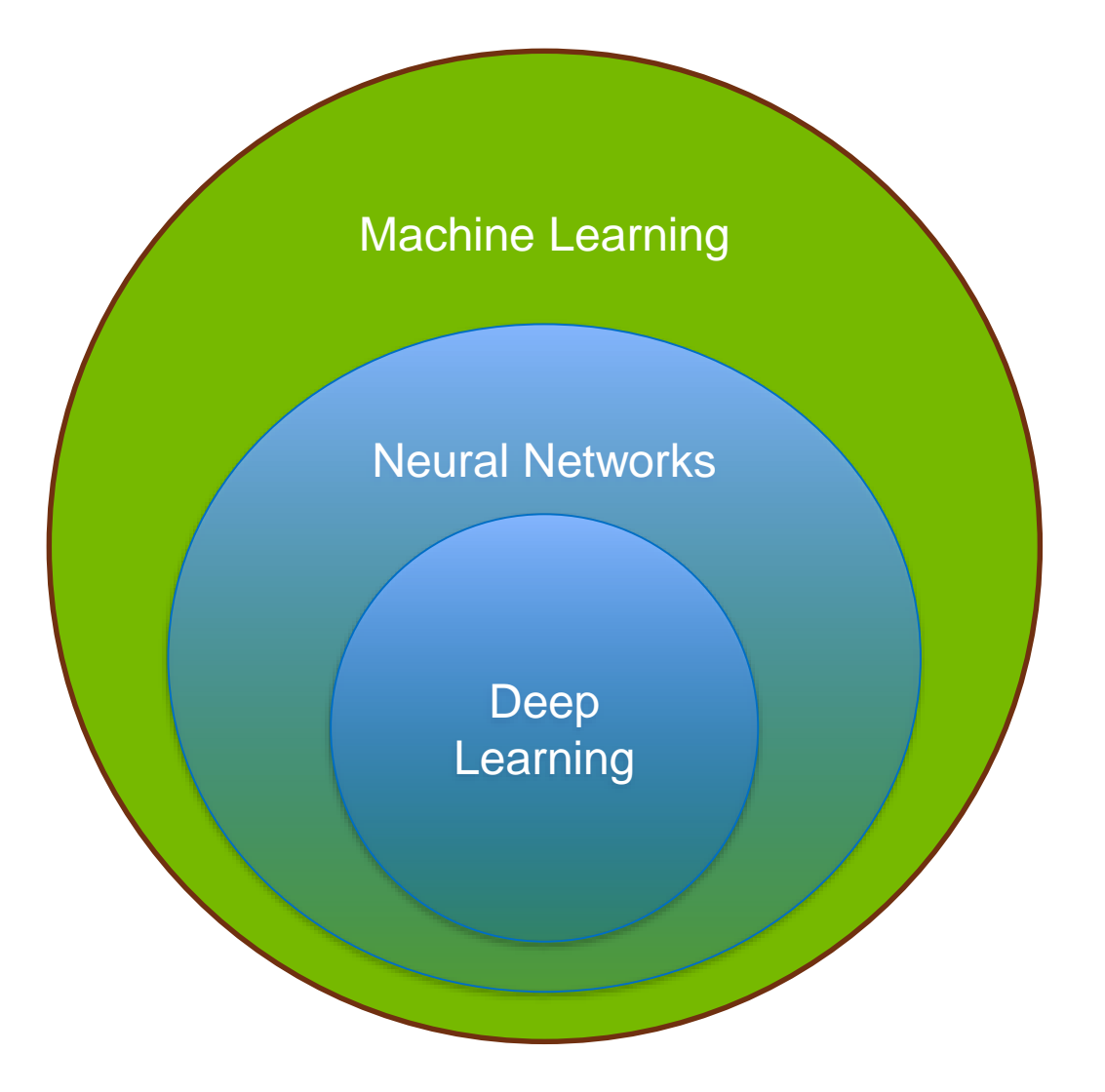

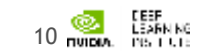

#### **DEEP LEARNING EVERYWHERE**

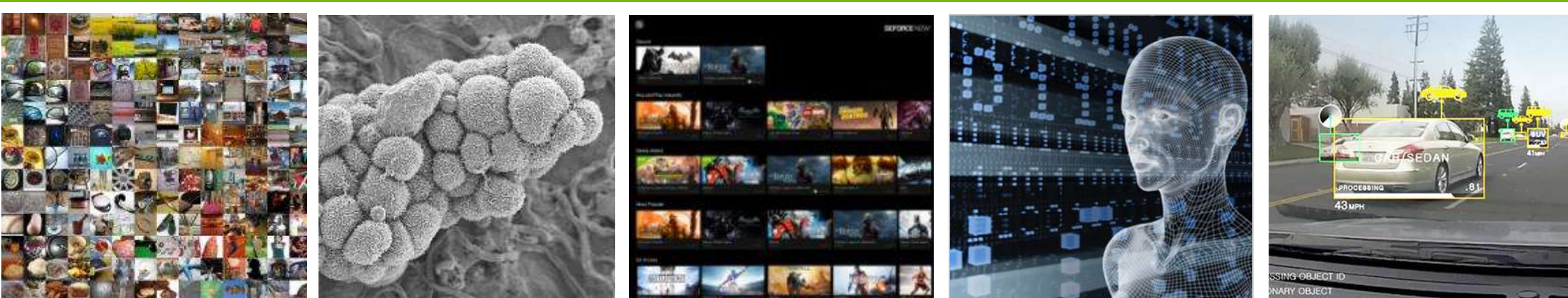

#### **INTERNET & CLOUD**

Image Classification Speech Recognition Language Translation Language Processing Sentiment Analysis Recommendation

#### **MEDICINE & BIOLOGY**

Cancer Cell Detection Diabetic Grading Drug Discovery

#### MEDIA & ENTERTAINMENT

Video Captioning Video Search Real Time Translation

#### SECURITY & DEFENSE

Face Detection Video Surveillance Satellite Imagery

#### AUTONOMOUS MACHINES

Pedestrian Detection Lane Tracking Recognize Traffic Sign

> CEEF LEARNING

#### **ARTIFICIAL NEURONS**

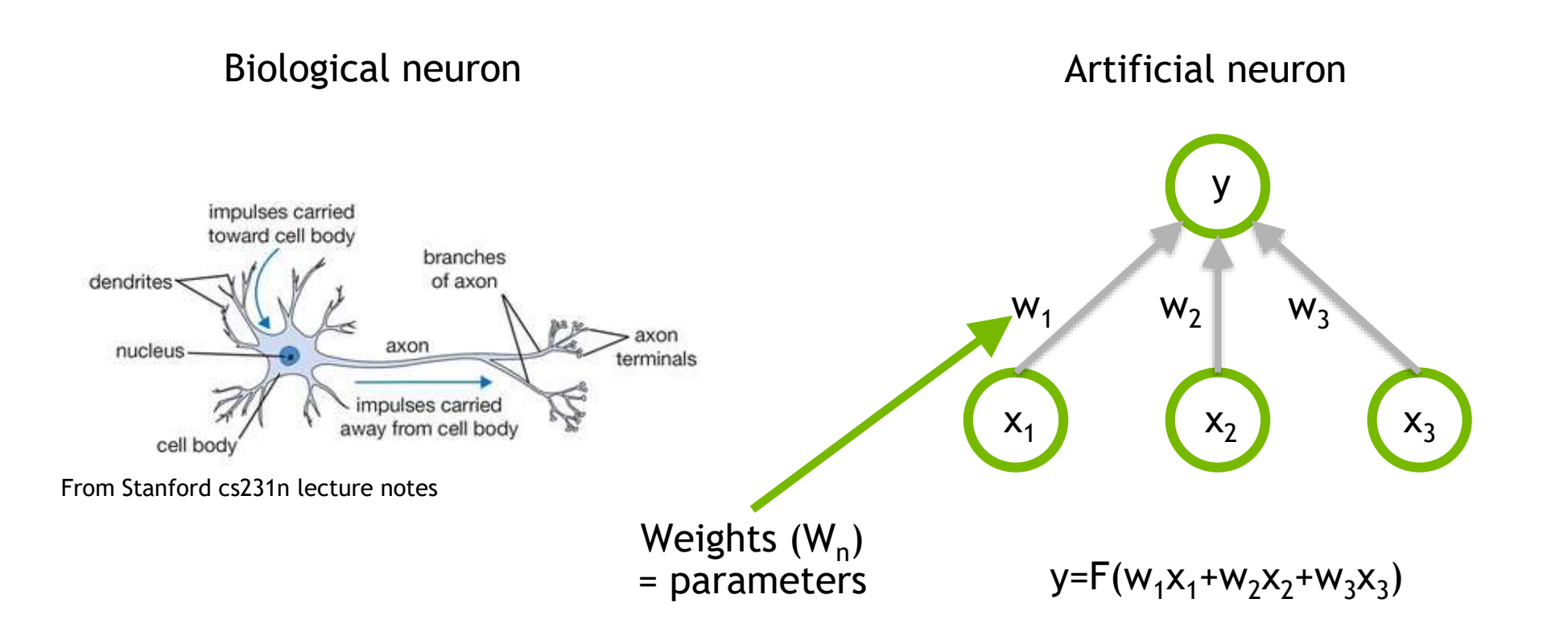

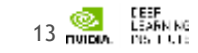

#### MLP

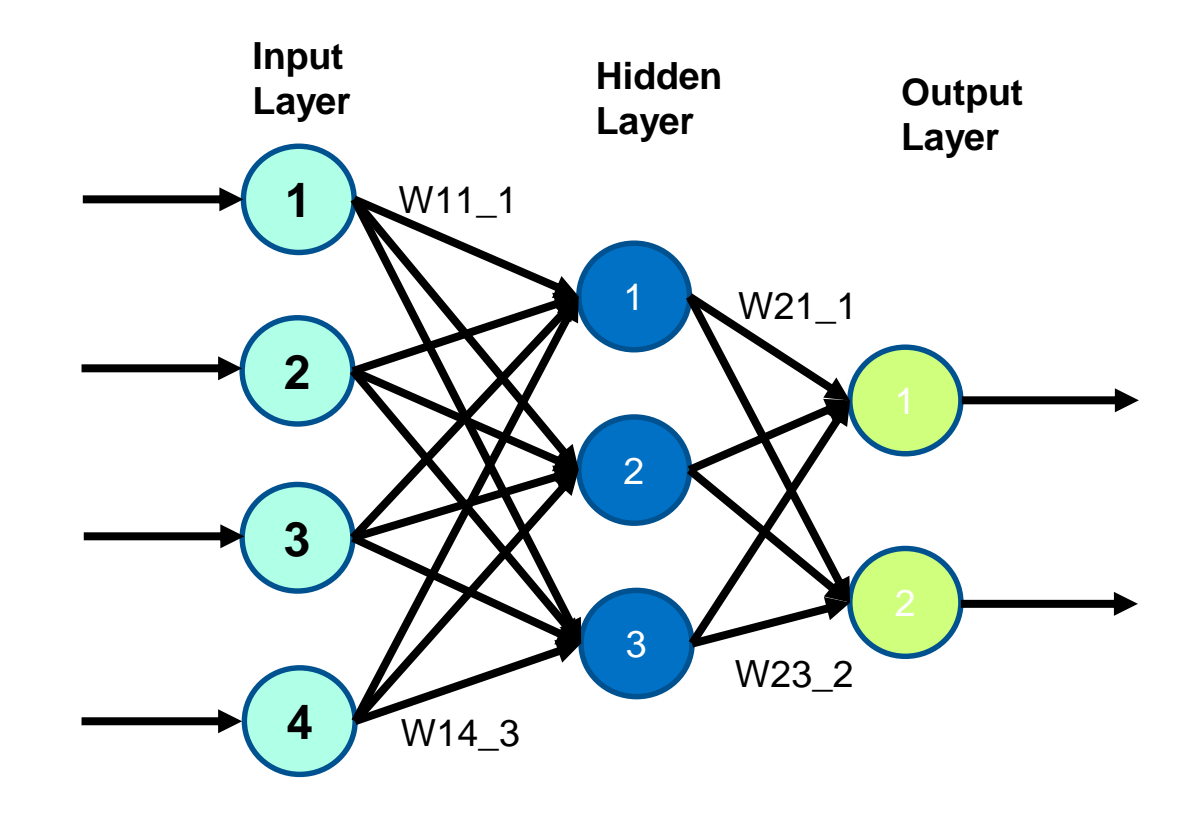

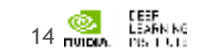

#### **ANN for MNIST**

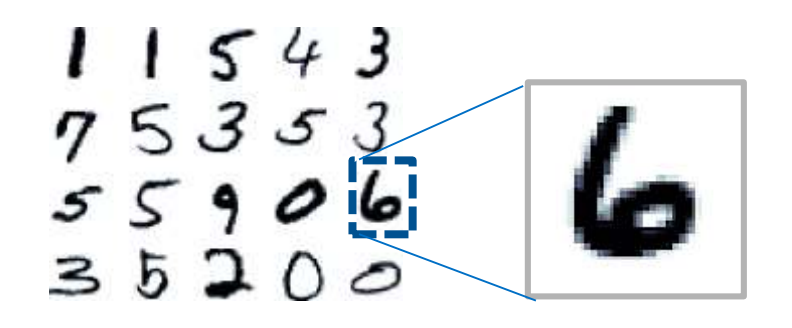

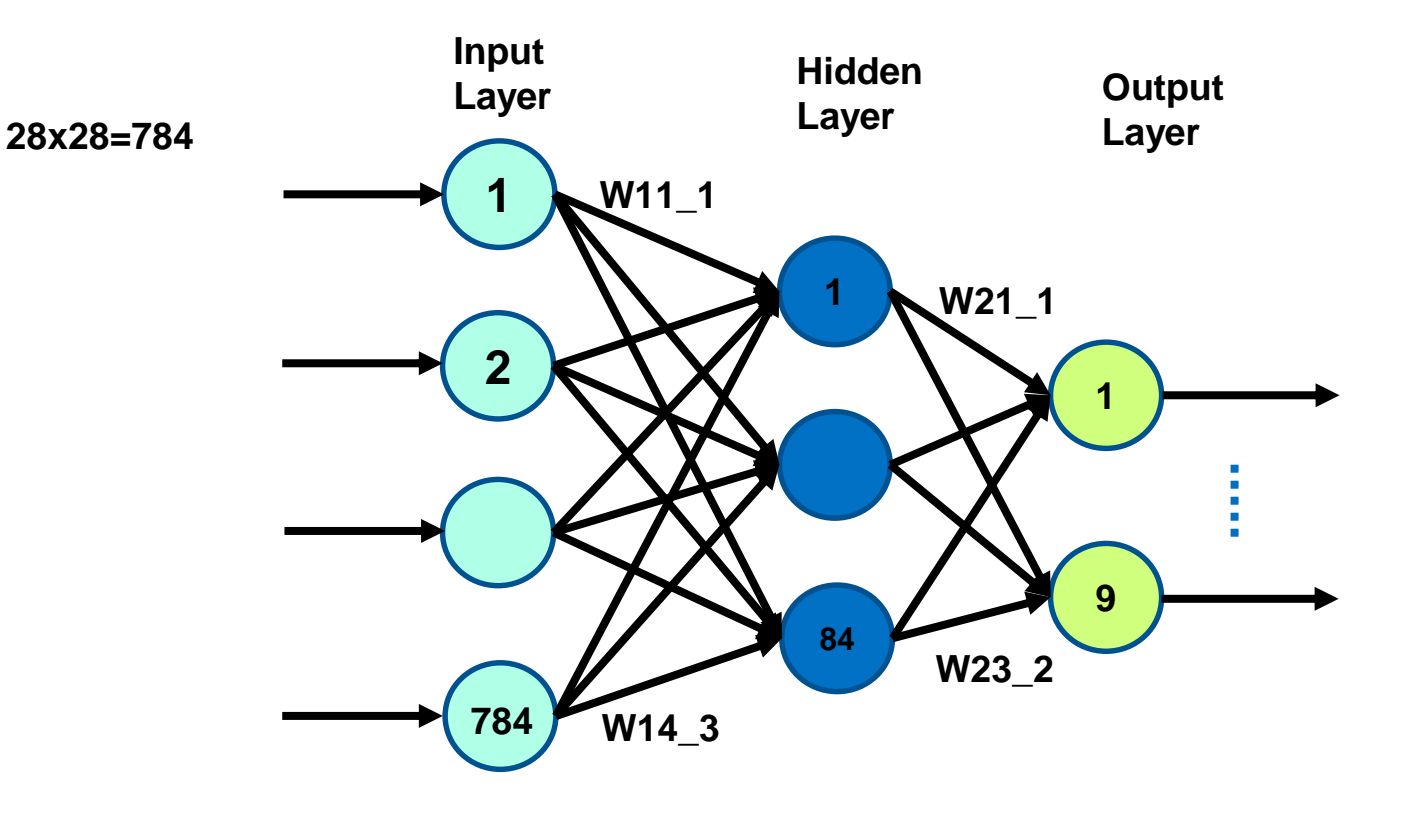

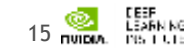

#### **Pre-processing + ANN for MNIST**

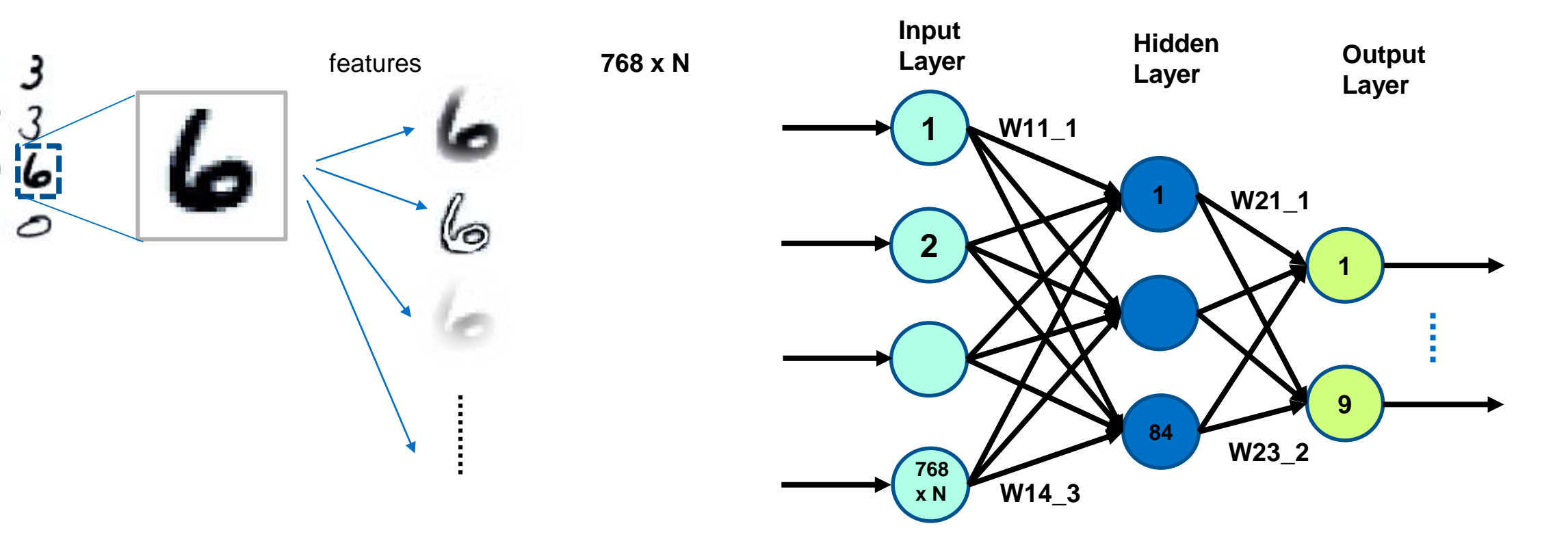

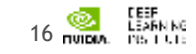

#### Feature with Convolution Filter

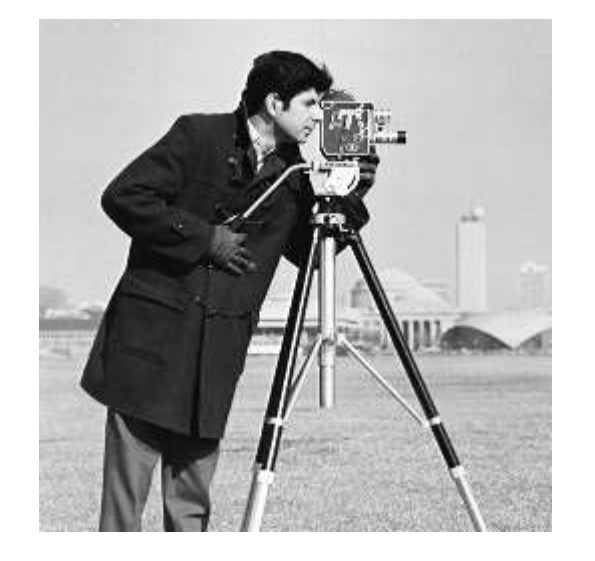

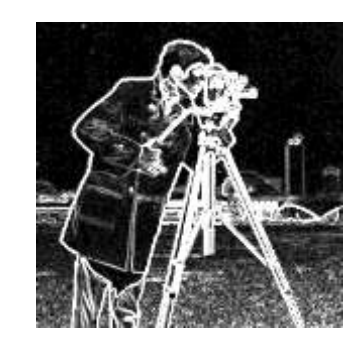

edge 1 2 1 0 0 0 -1 -2 -1

sharpen -1 -1 -1 -1 9 -1

-1 9 -1 -1 -1 -1

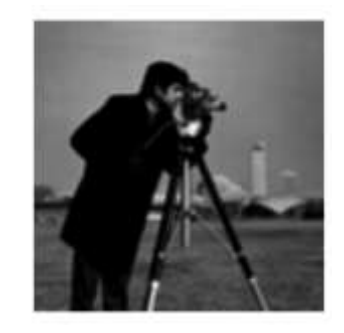

blur

0.1 0.1 0.1 0.1 0.1 0.1 0.1 0.1 0.1

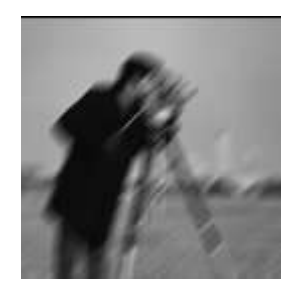

| Mot | blur |     |
|-----|------|-----|
| 0   | 0    | 0.3 |
| 0   | 0.3  | 0   |
| 0.3 | 0    | 0   |

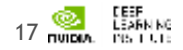

### CONVOLUTION

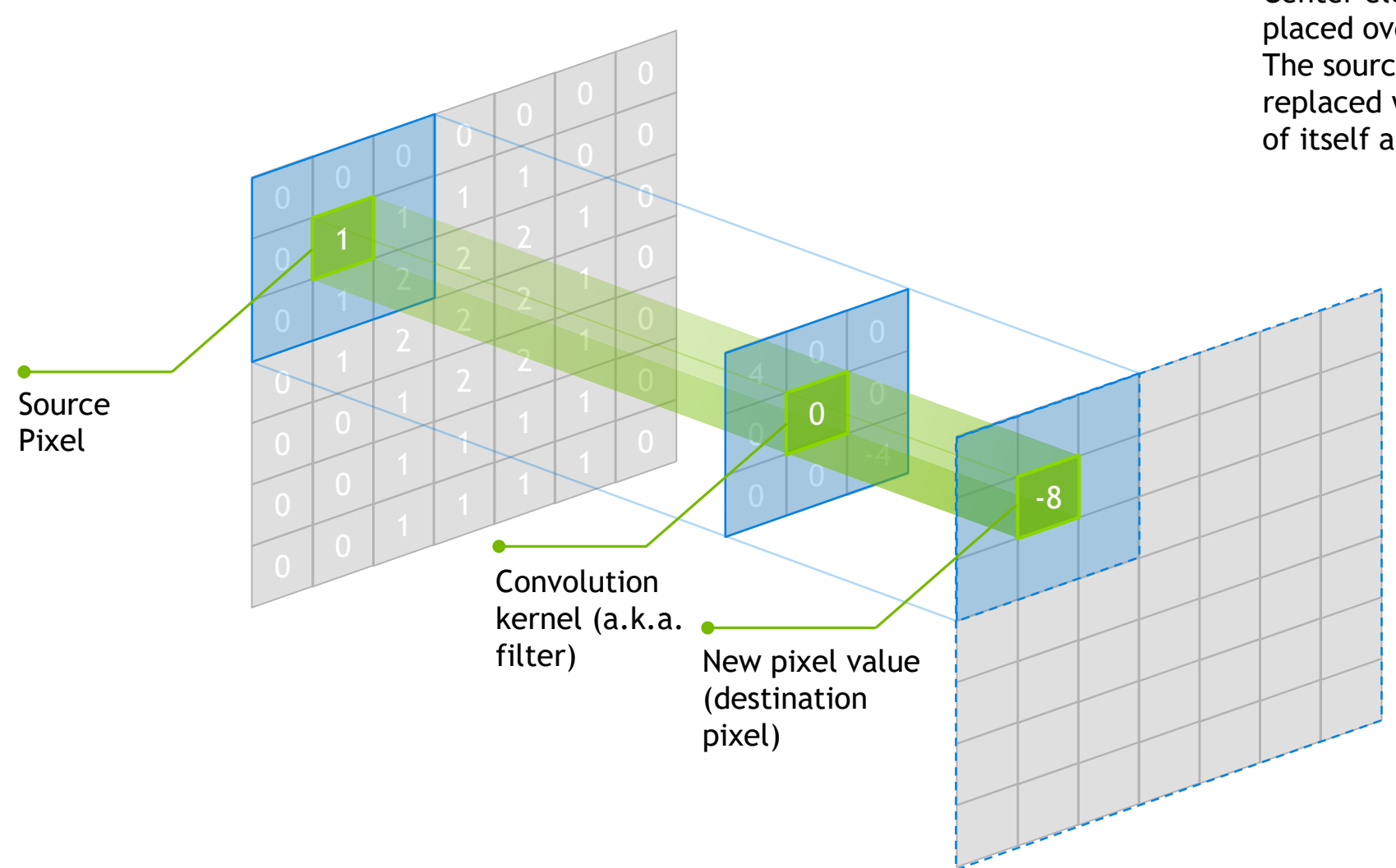

Center element of the kernel is placed over the source pixel. The source pixel is then replaced with a weighted sum of itself and nearby pixels.

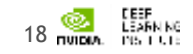

### **ARTIFICIAL NEURAL NETWORK**

# A collection of simple, trainable mathematical units that collectively learn complex functions

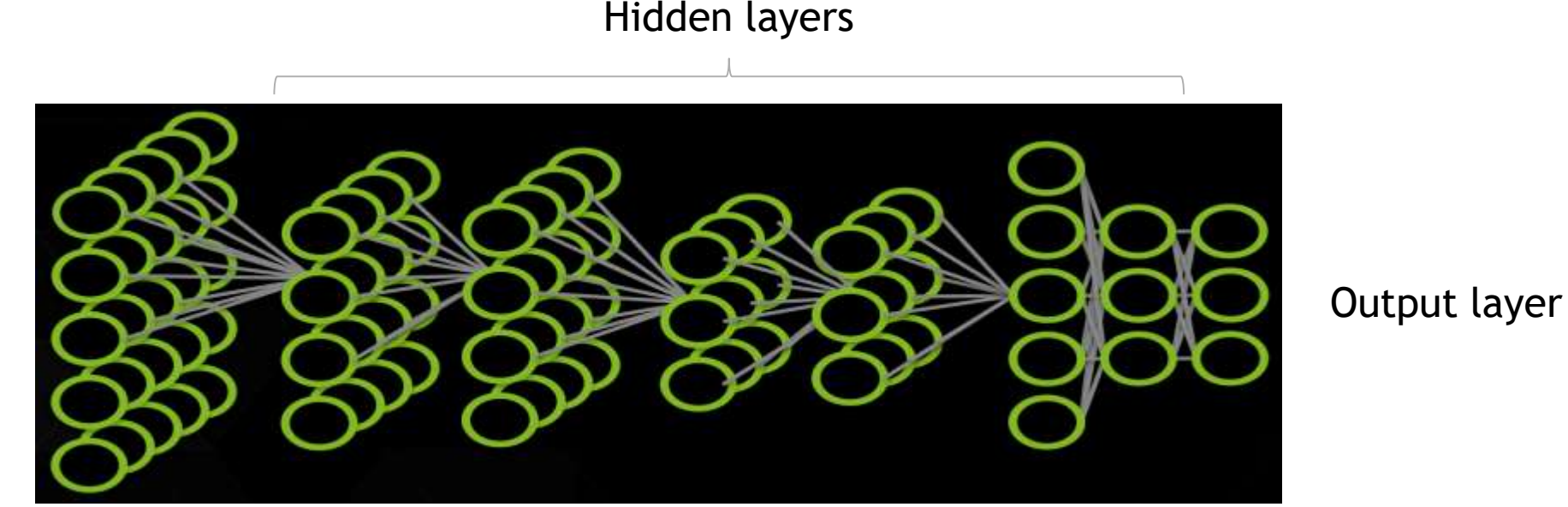

Input layer

Given sufficient training data an artificial neural network can approximate very complex functions mapping raw data to output decisions

# **DEEP NEURAL NETWORK (DNN)**

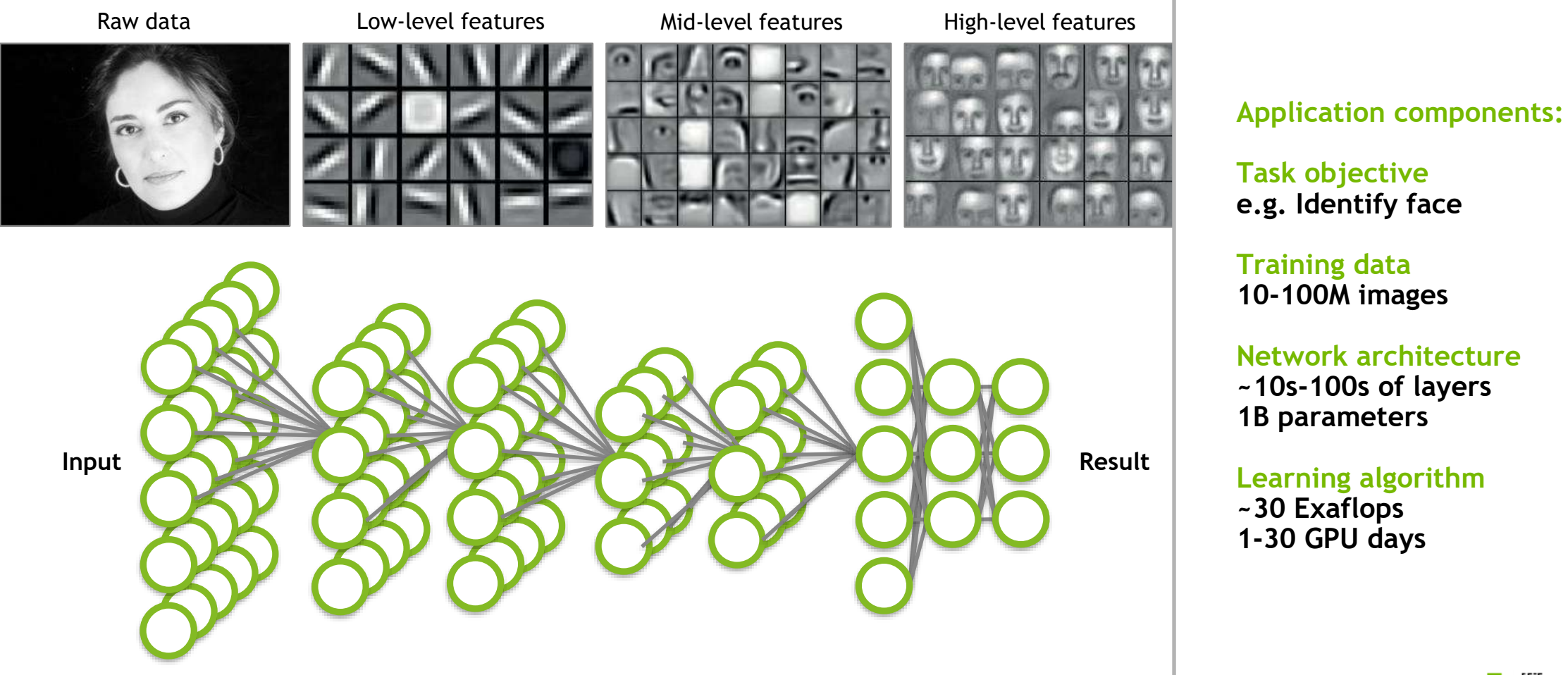

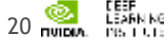

### **DEEP LEARNING APPROACH**

#### Train:

Errors

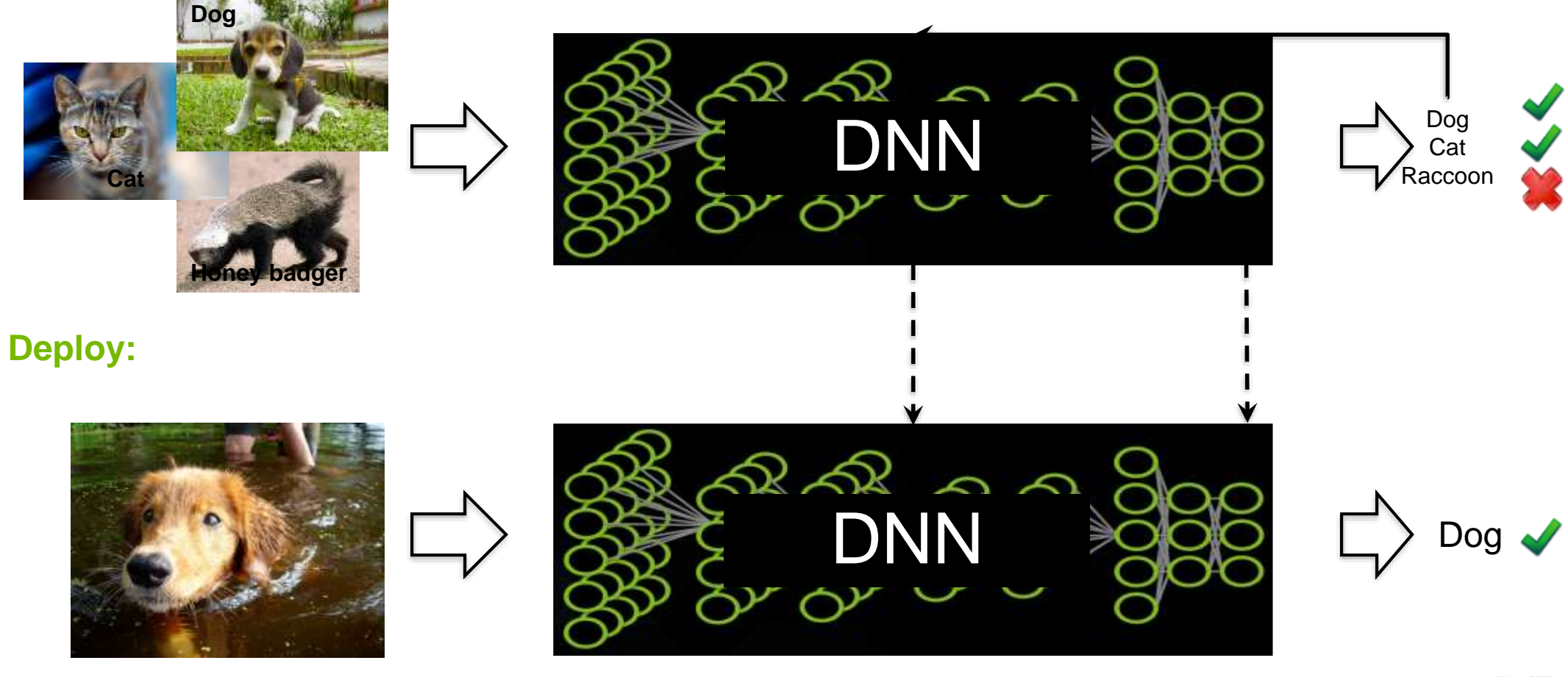

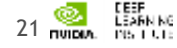

# **DEEP LEARNING APPROACH - TRAINING**

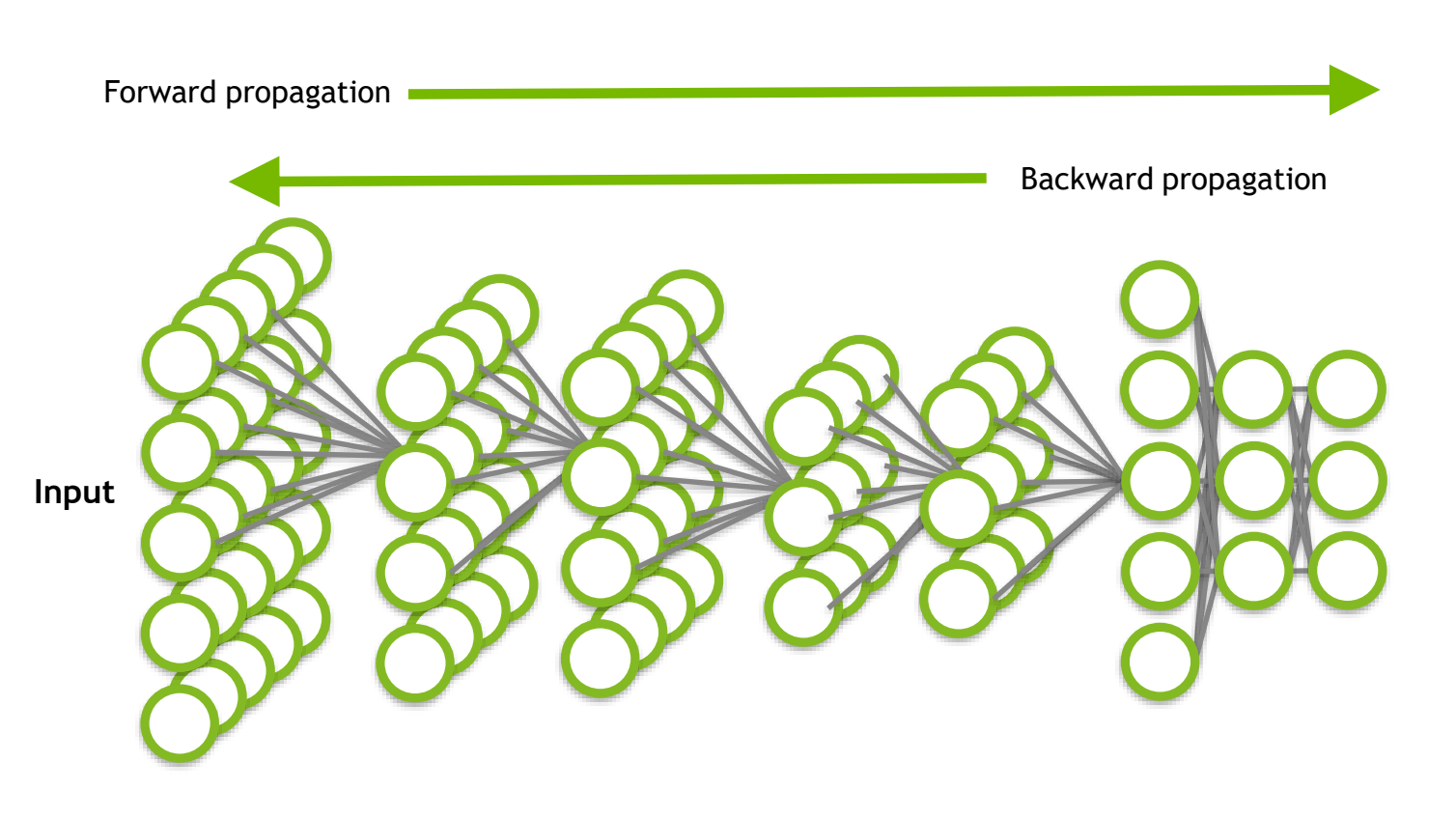

#### Process

- Forward propagation yields an inferred label for each training image
- Loss function used to calculate difference between known label and predicted label for each image
- Weights are adjusted during backward propagation
  - Repeat the process

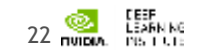

# ADDITIONAL TERMINOLOGY

- Hyperparameters parameters specified before training begins
  - Can influence the speed in which learning takes place
  - Can impact the accuracy of the model
  - Examples: Learning rate, decay rate, batch size
- Epoch complete pass through the training dataset
- Activation functions identifies active neurons
  - Examples: Sigmoid, Tanh, ReLU
- Pooling Down-sampling technique
  - No parameters (weights) in pooling layer

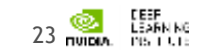

#### HANDWRITTEN DIGIT RECOGNITION

# HANDWRITTEN DIGIT RECOGNITION

HELLO WORLD of machine learning?

- MNIST data set of handwritten digits from Yann Lecun's website
- All images are 28x28 grayscale
  - Pixel values from 0 to 255
- 60K training examples / 10K test examples
- Input vector of size 784
  - 28 \* 28 = 784
- Output value is integer from 0-9

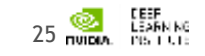

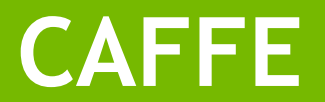

# NVIDIA Powers Deep Learning

Every major DL framework leverages NVIDIA SDKs

| COMF                | COMPUTER VISION SPEECH & AUDIO     |                    |                     | ľ                  | NATURAL LANGUAGE          | E PROCESSING          |
|---------------------|------------------------------------|--------------------|---------------------|--------------------|---------------------------|-----------------------|
| OBJECT<br>DETECTION | IMAGE<br>CLASSIFICATION            | VOICE<br>RECOGNITI | LANGU<br>ON TRANSL/ | AGE<br>ATION       | RECOMMENDATION<br>ENGINES | SENTIMENT<br>ANALYSIS |
| Caffe<br>Chainer    | DL4J<br>Deeplearning4j<br>Mocha.jl | KERAS CN           | MINERVA             | Purin<br>CopenDeep | TensorFlow<br>Pylearn2    | torch<br>theano       |

# NVIDIA DEEP LEARNING SDK cuDNN TensorRT DeepStream SDK cuBLAS cuSPARSE NCCL Image: Image:

# WHAT IS CAFFE?

An open framework for deep learning developed by the Berkeley Vision and Learning Center (BVLC)

- Pure C++/CUDA architecture
- Command line, Python, MATLAB interfaces
- Fast, well-tested code
- Pre-processing and deployment tools, reference models and examples
- Image data management
- Seamless GPU acceleration
- Large community of contributors to the open-source project

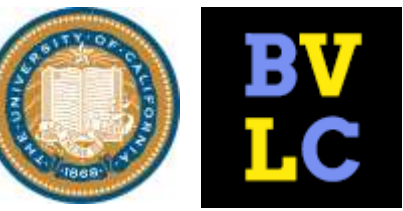

caffe.berkeleyvision.org http://github.com/BVLC/caffe

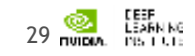

# **CAFFE FEATURES**

#### **Deep Learning model definition**

#### Protobuf model format

- Strongly typed format
- Human readable
- Auto-generates and checks Caffe code
- Developed by Google
- Used to define network architecture and training parameters
- No coding required!

```
name: "conv1"
type: "Convolution"
bottom: "data"
top: "conv1"
convolution param {
       num output: 20
       kernel size: 5
       stride: 1
       weight filler {
              type: "xavier"
```

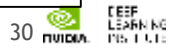

#### **NVIDIA'S DIGITS**

### **NVIDIA DIGITS**

#### Interactive Deep Learning GPU Training System

#### **Configure DNN** Monitor Progress Visualization **Process Data** New Image Classification Model ship\_type3: aertal 000 -Construct on \$1.50 King one. make of the darks shared on a have been the the state of the The lat in 21 ad (21 ad totel torus Personal success Cash Dr. Davy ----Aug. 17 (1) ---------THEFT ----1.1.1.1.2.1.1.1.1

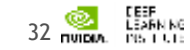

**C** 

(CO) -

### **NVIDIA'S DIGITS**

#### Interactive Deep Learning GPU Training System

- Simplifies common deep learning tasks such as:
  - Managing data
  - Designing and training neural networks on multi-GPU systems
  - Monitoring performance in real time with advanced visualizations
- Completely interactive so data scientists can focus on designing and training networks rather than programming and debugging
- Open source

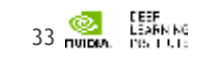

### **DIGITS - HOME**

|                            | DIGITS                                                                                             |   | ckillam (Logout)     | Info <del>▼</del> A | About <del>-</del> |
|----------------------------|----------------------------------------------------------------------------------------------------|---|----------------------|---------------------|--------------------|
|                            | Home                                                                                               |   |                      | 1/1 GPU             | available          |
| Clicking<br>DIGITS<br>will | No Jobs Running       Datasets (0)     Models (0)       Pretrained Models (0)     Rectangular Snip |   |                      |                     |                    |
| bring<br>you to            | Group Jobs:   Delete Group                                                                         | Q | Filter               | Ima                 | Model<br>ages -    |
| Home<br>screen             | name<br>No Models                                                                                  |   | framework status eag | sed submit          | ted A              |

Click here to see a list of existing datasets or models

Clicking here will present different options for model and dataset creation

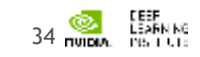

#### **DIGITS - DATASET**

#### SITS New Delawel

#### New Object Detection Dataset

| Training image folder O                                                                             | ee (apported the ty            | contract (add. 16d. 1946), path. (About) |       |
|----------------------------------------------------------------------------------------------------|--------------------------------|------------------------------------------|-------|
| Tu K2bir                                                                                            |                                |                                          |       |
| Lasel flex are expected to have<br>conseponding label file chould<br>Training label folder <b>O</b> | the Strephenson F<br>In factor | For example if an image Ne is named too  | ng te |
| 1940er                                                                                              |                                |                                          |       |
| Validation image folder O                                                                           | ŝ.                             |                                          |       |
| tuicas:                                                                                             |                                |                                          |       |
| Validation label token Ø                                                                            |                                |                                          |       |
| 198201                                                                                              |                                |                                          |       |
| Pad Image (Width x Heigh                                                                            | e) \varTheta                   |                                          |       |
| 1048                                                                                                | 1.                             | 184                                      |       |
| Resize image (Weath a He                                                                            | ighti O                        |                                          |       |
| with                                                                                                |                                | i, keight                                |       |
| Channel conversion O                                                                                |                                |                                          |       |
| HGB                                                                                                 |                                |                                          | ,     |
| Minimum box size (in piae                                                                           | els) for validatio             | on set O                                 |       |
| 26                                                                                                  |                                |                                          |       |
|                                                                                                    |                                |                                          |       |

#### GITS New Dataset

10

#### ckillen (Logout) Ints+ 4be

#### New Image Classification Dataset

| age Type O          |           |     |                    | Lise Image Folder Use Text Files |               |                         |  |
|---------------------|-----------|-----|--------------------|----------------------------------|---------------|-------------------------|--|
| Color               |           |     |                    | Training Images                  | Ð             |                         |  |
| age size (Width a   | Height) O | F   |                    | falled or LFL.                   |               |                         |  |
| 256                 |           | 296 |                    | Minimum sample                   | s per class O | Maximum samples per cla |  |
| size Transformat    | ion O     |     |                    | 7                                |               |                         |  |
| Squash              |           |     | 4                  | % for validation                 | •             | % for testing O         |  |
| and encountry the o |           |     |                    | 25                               |               | 0                       |  |
|                     |           |     | DB backend<br>LMDB | ma Q                             |               | *                       |  |
|                     |           |     | Image Encod        | ing Q                            |               |                         |  |
| PNG (byon           |           |     | 195)               |                                  |               |                         |  |
|                     |           |     | Group Name         |                                  |               |                         |  |
|                     |           |     | Dataset Name       |                                  |               |                         |  |
|                     |           |     | Create             |                                  |               |                         |  |

Different options will be presented based upon the task

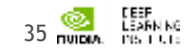

### **DIGITS - MODEL**

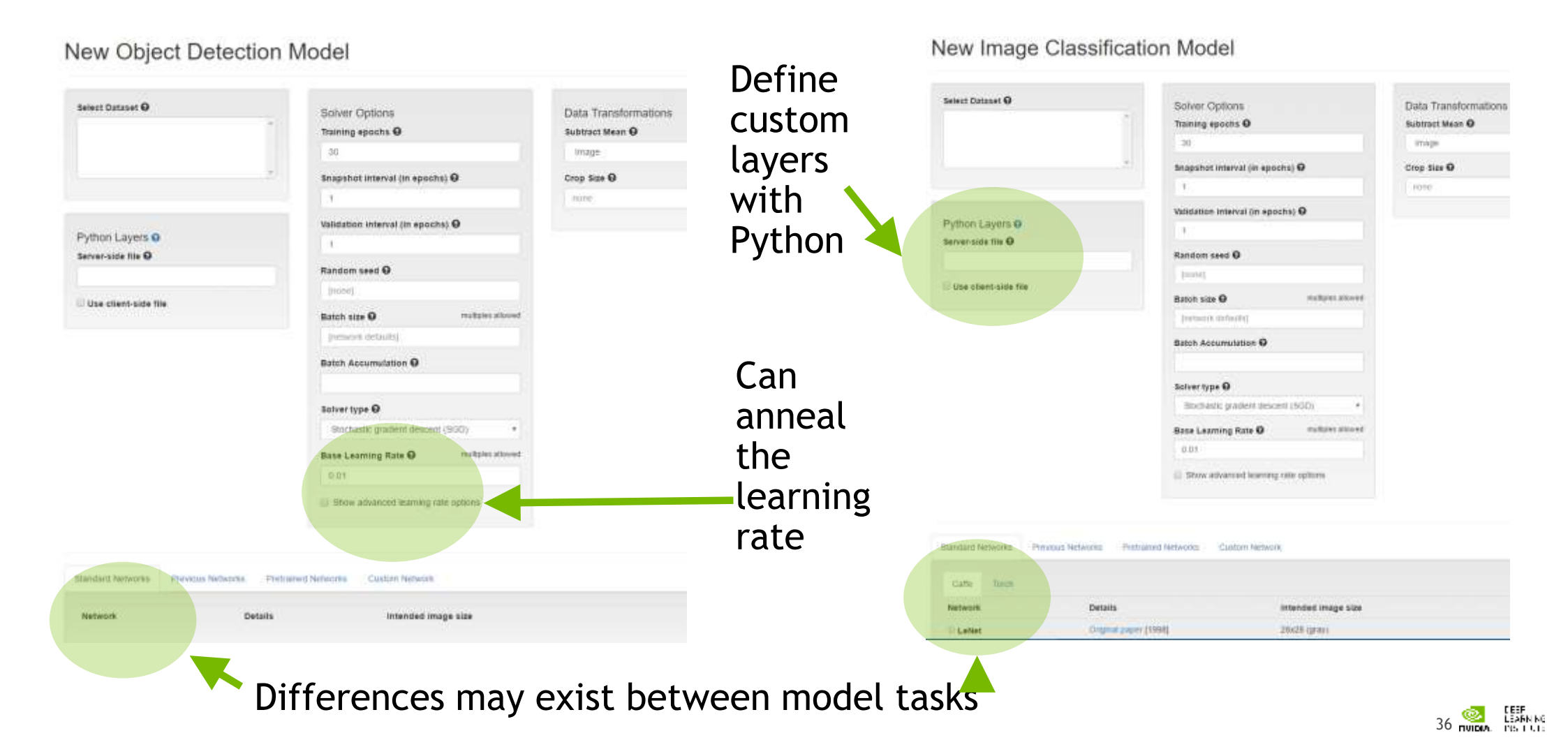

### **DIGITS - TRAINING**

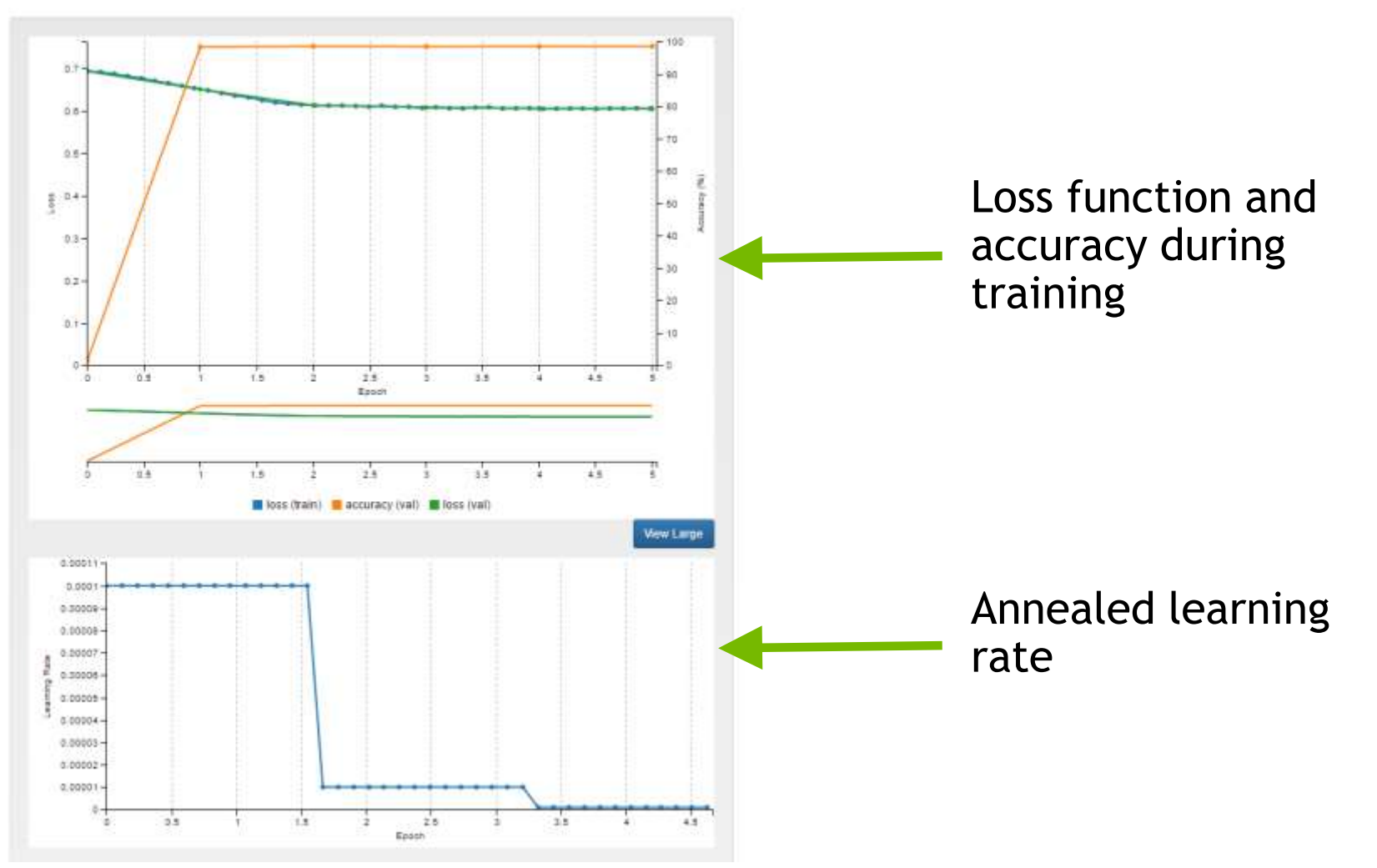

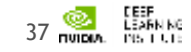

### **DIGITS - VISUALIZATION**

The last NA solution

Once training is complete DIGITS provides an easy way to visualize what happened

| Epoch #5                             | Download Mode                |           |  |  |  |
|--------------------------------------|------------------------------|-----------|--|--|--|
|                                      | Make Pretrained              | Model     |  |  |  |
| Select Visualization Method          | Visualization Options        |           |  |  |  |
| Image Segmentation                   | , Display segmented image.   |           |  |  |  |
|                                      | From dataset                 | v         |  |  |  |
| nference Options                     |                              |           |  |  |  |
| Do not resize input image(s)         |                              |           |  |  |  |
| Test an image                        | Test a record from valia     | ation set |  |  |  |
| mage file 🛛                          | Record from validation set 🛙 |           |  |  |  |
| image file                           | SC-HF-NI-3                   | Ŧ         |  |  |  |
| Show visualizations and statistics 🕄 |                              |           |  |  |  |
| Test                                 |                              |           |  |  |  |

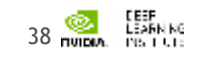

#### **DIGITS - VISUALIZATION RESULTS**

#### Summary

Output visualizations

0+

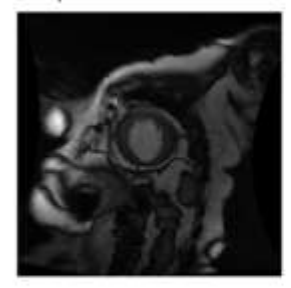

#### Layer visualizations

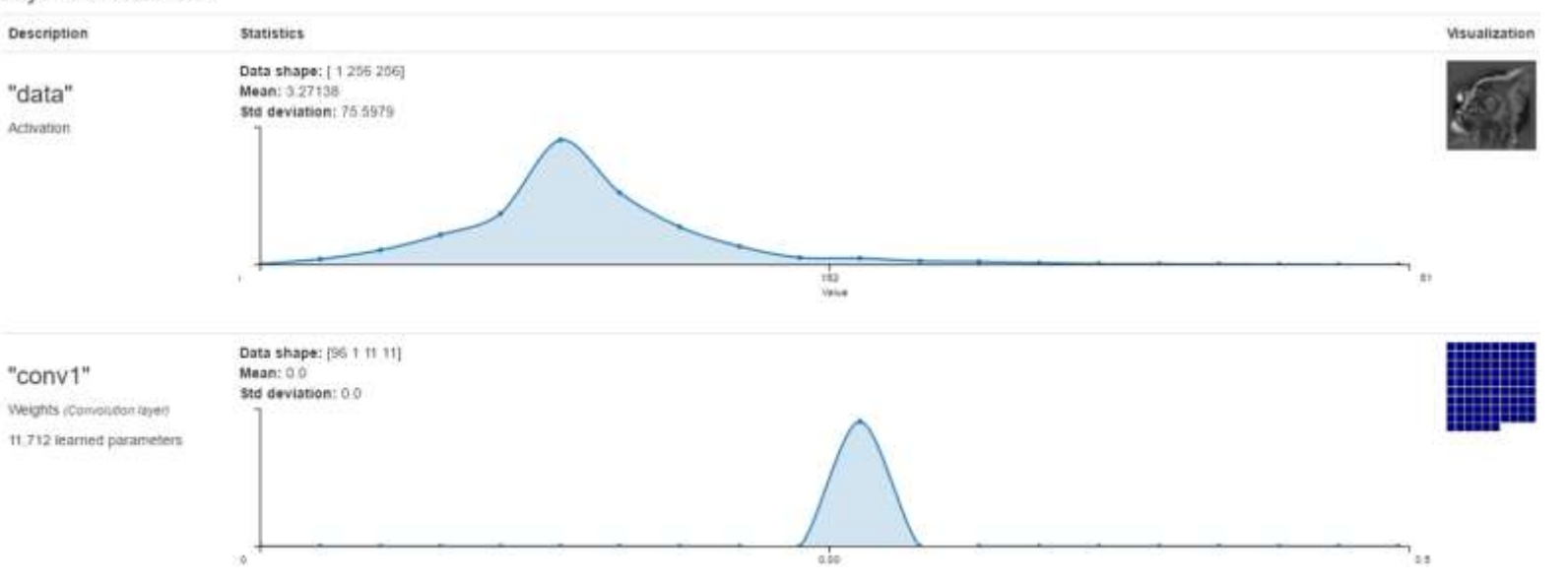

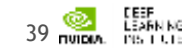

### **DIGITS PLUGINS**

DIGITS Plugins Image : Sunnybrook LV Segmentation

#### plugins/data/sunnybrook

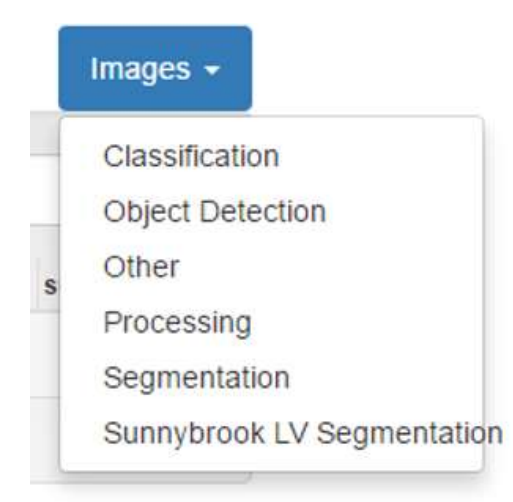

DIGITS Plugins Image : Regression

#### plugins/data/imageGradients

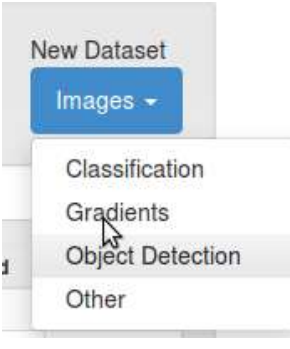

DIGITS Plugins Text

#### plugins/data/textClassification

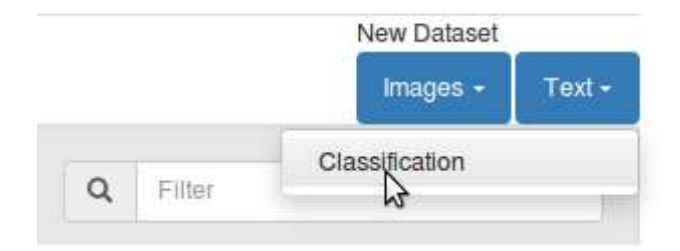

#### LAUNCHING THE LAB ENVIRONMENT

# NAVIGATING TO QWIKLABS

- 1. Navigate to: <u>https://nvlabs.qwiklab.com</u>
- 1. Login or create a new account

| G Secure   https://mvlabs.gwiklab.com                   |                                                                                                    | 4                   |
|---------------------------------------------------------|----------------------------------------------------------------------------------------------------|---------------------|
| () OWIELABS                                             |                                                                                                    | Langwg              |
| Existing Account                                        | Prest Nome   • Last Name   • Last Name   • Company Mame   • Company Mame   • Presword   • Presword   • Presword   • Presword   • Presword   • Opt-n: Send me your   • Stable promise about new games about new games about ne |                     |
| About<br>Privacy Pulicy<br>Terms of Service<br>Contract |                                                                                                    | © G Overhuns '12-16 |

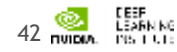

# ACCESSING LAB ENVIRONMENT

- 3. Select the event specific In-Session Class in the upper left
- 3. Click the "Image Classification with DIGITS" Class from the list

| In-Session Class: GTC2017                                                      | •                                                      | 0                                                  | 125.3<br>Total Hours                                         |                        | 68<br>Completed Labs      | ::: | Classes Take       |
|--------------------------------------------------------------------------------|--------------------------------------------------------|----------------------------------------------------|--------------------------------------------------------------|------------------------|---------------------------|-----|--------------------|
| Class Details                                                                  |                                                        | a Image                                            | e Classificatio                                              | on wi <mark>t</mark> h | DIGITS                    |     | Select             |
| Deep Learning for Image Segmentation                                           | Deep lear<br>human le                                  | ning is giving<br>vels of visual                   | machines near<br>recognition                                 |                        |                           |     |                    |
| Amma Neural Network Deployment with DIGITS and TensorRT                        | capabilitie<br>applicatio<br>software (<br>directly fr | es and disrupt<br>ns by replacir<br>with predictiv | ting many<br>ng hand-coded<br>e models learned               |                        |                           |     |                    |
| Image Classification with DIGITS                                               | machine l<br>hands-on<br>neural ne                     | earning work<br>experience w<br>tworks (DNN)       | flow and provides<br>vith using deep<br>to solve a real-wo   | D<br>Id                | uration:                  |     | 90 min.            |
| Green Medical Image Segmentation Using DIGITS                                  | image cla<br>through ti<br>model de                    | ssification pro<br>he process of<br>finition, mode | bblern. You will wal<br>data preparation.<br>el training and | k                      | ccess Time:<br>etup Time: |     | 115 min.<br>5 min. |
| Object Detection with DIGITS                                                   | troublesh<br>strategies<br>performa                    | ooting, valida<br>for improving<br>nce. You will a | tion testing and<br>g model<br>also see the benefit          | Le<br>S                | evel:                     |     | Beginner           |
| Photo Editing with Generative Adversarial Networks in Tensorflow<br>and DIGITS | process. C<br>have the l<br>to train a                 | Dn completion<br>nowledge to<br>DNN on your        | use NVIDIA DIGIT<br>own image                                | ll<br>S                |                           |     |                    |
| Accelerating Applications with CUDA C/C++                                      | classificat                                            | ion dataset.                                       |                                                              |                        |                           |     |                    |

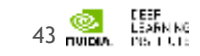

### LAUNCHING THE LAB ENVIRONMENT

| Session Class: GTC2017                                                         | ✓ 125.3 State Hours Completed Labs                                                                                                    | Classes |
|--------------------------------------------------------------------------------|----------------------------------------------------------------------------------------------------|---------|
| Class Details                                                                  | The second second secon | Select  |
| Deep Learning for Image Segmentation                                           | Deep learning is giving machines near<br>human levels of visual recognition                                                                                                    |         |
| Neural Network Deployment with DIGITS and TensorRT                             | capabilities and disrupting many<br>applications by replacing hand-coded<br>software with predictive models learned<br>disretule form dats. This lab instead was the                                                                                                    |         |
| Image Classification with DIGITS                                               | machine learning workflow and provides<br>hands-on experience with using deep<br>brands-on experience with using deep                                                                                                    | 90 m    |
| Medical Image Segmentation Using DIGITS                                        | image classification problem. You will walk<br>through the process of data preparation. Setup Time                                                                                                    | 115 m   |
| Chject Detection with DIGITS                                                   | troubleshooting, validation testing and<br>strategies for improving model<br>performance. You will also see the benefits<br>of CPU applications in the available testings                                                                                                    | Beginn  |
| Photo Editing with Generative Adversarial Networks in Tensorflow<br>and DIGITS | process On completion of this lab you will<br>have the knowledge to use NVIDIA DIGITS<br>to train a DNN on your own image                                                                                                    |         |
| Accelerating Applications with CUDA C/C++                                      | classification dataset.                                                                                                    |         |

Click on the Selectbutton to launch the lab environment

- After a short wait, lab Connection information will be shown
- Please ask Lab Assistants for help!

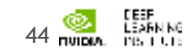

### LAUNCHING THE LAB ENVIRONMENT

LEARN NG

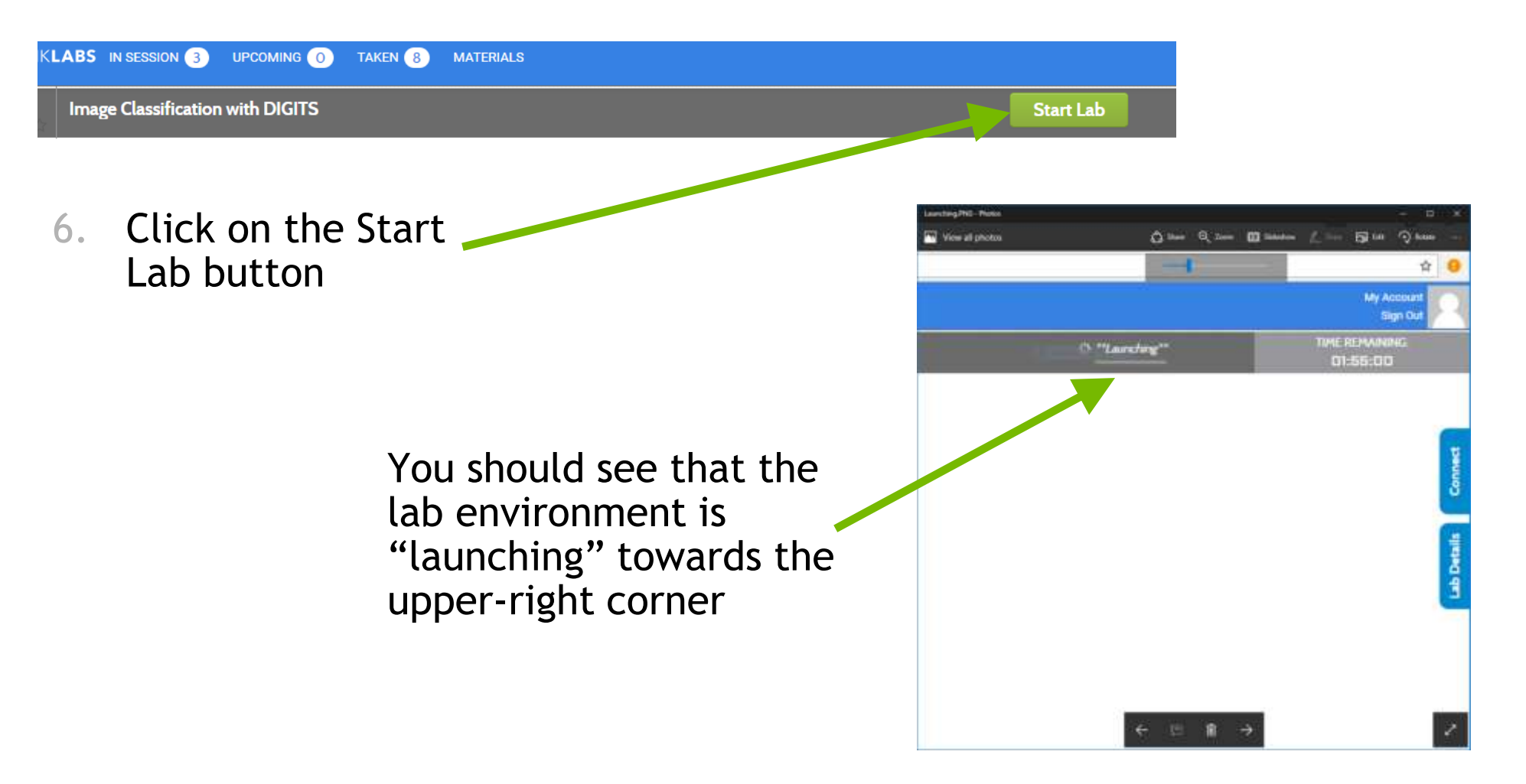

#### **CONNECTING TO THE LAB ENVIRONMENT**

#### Image Classification with DIGITS

TIME REMAINING: Goto: D1:54:50 gravatar.com/en

#### Lab Connection

Conne

Please follow the lab instructions to connect to your lab

Warning: Do not transmit data into the AWS Console that is not related to Qwiklabs or the lab you are taking.

End

#### **Custom Connection Details**

Click here to launch your lab.

7. Click on "here" to access your lab environment / Jupyter notebook

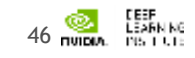

ab Detail

#### **CONNECTING TO THE LAB ENVIRONMENT**

You should see your "Getting Started With Deep Learning" Jupyter notebook

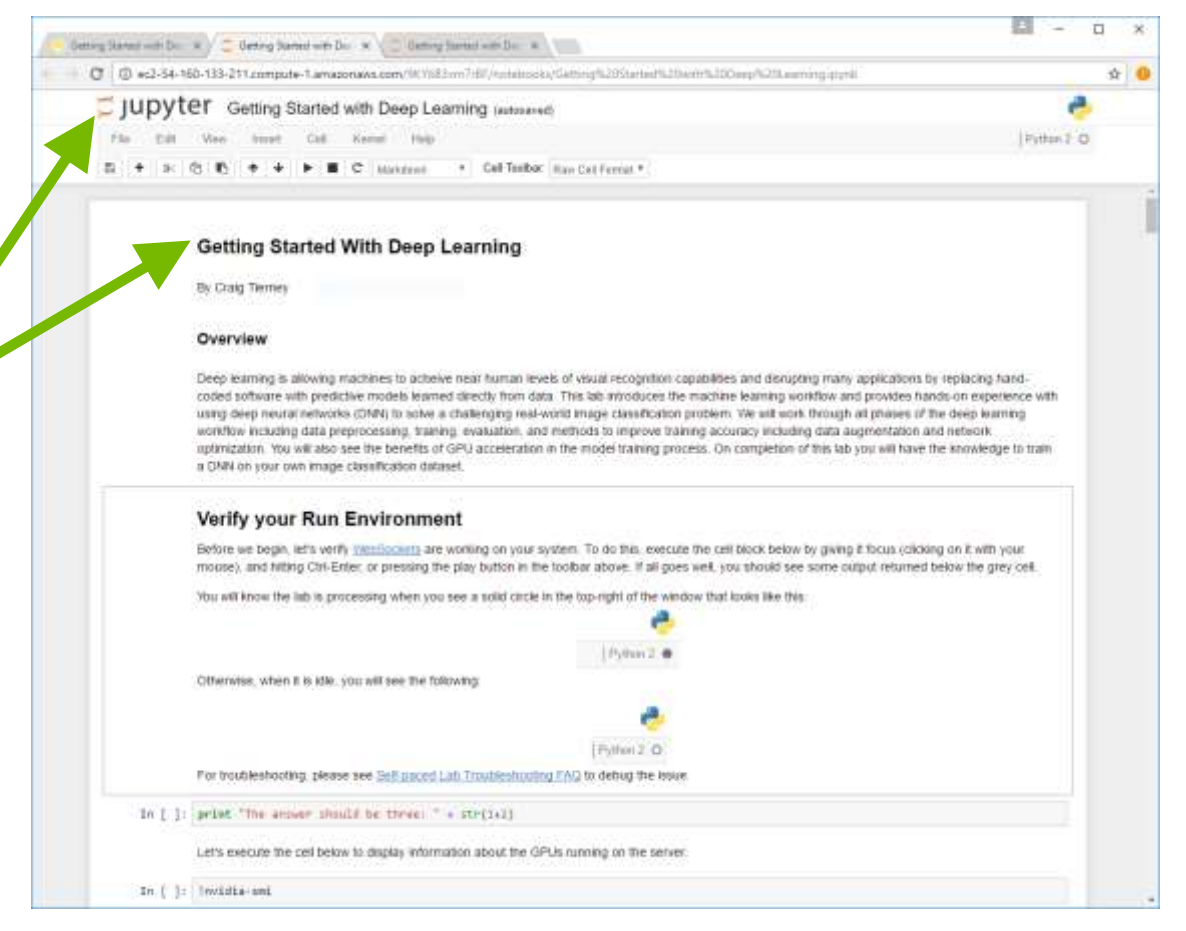

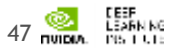

### JUPYTER NOTEBOOK

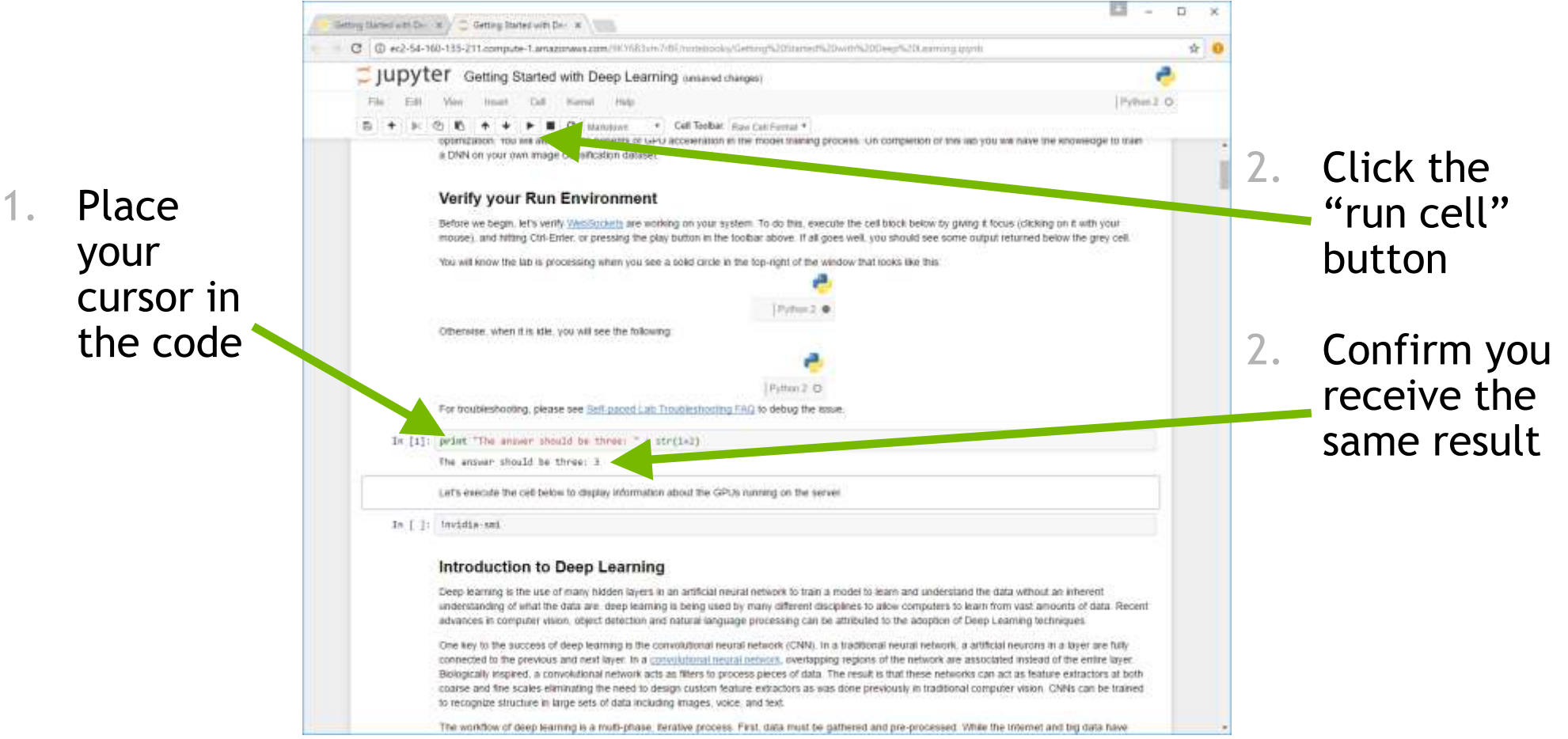

### **STARTING DIGITS**

|                                                                  | Getting Started with Der 🕷 🖉 Getting Started with Der 🗶 🤷 DGRTS 🔹                                                                                                    | E - 0 ×          |
|------------------------------------------------------------------|----------------------------------------------------------------------------------------------------|------------------|
|                                                                  | C 0 ec2-54-160-133-211.compute-1.amazonaws.com/9KV683hm7r8F/cotebooks/Getting%20Started%20eath%20Learning.pynb                                                                                                    | <b>☆</b>         |
|                                                                  | Jupyter Getting Started with Deep Learning (autosaved)                                                                                                    | ٠                |
|                                                                  | File Edit View Inset Cell Kernel Help                                                                                                    | Pytton 2_O       |
|                                                                  | E + 3: 10 to + + E C Mandows · Cell Toolbar: daw Cell Farmal *                                                                                                    |                  |
| <b>.</b>                                                         | Fitter Classification<br>Object Detection<br>Other                                                                                                    | •                |
| Instruction in<br>Jupyter notebook<br>will link you to<br>DIGITS | To start DIGITS, click here                                                                                                    |                  |
|                                                                  | Task - Create a Database<br>First, we want to create a database from the MNIST data. To create a database, select Classification from the New Dataset menu. At the<br>need to enter a username. If requested, just enter any name in lower-case. | is point you may |
|                                                                  | In the New Dataset window, you want to set the following fields to the values specified:                                                                                                    |                  |
|                                                                  | Image Type : Grayscale     Image Size : 28 x 28     Training Images: more/uburitu/dstaftrain_small     Select Separate test Images folder checkbox     Test Images : home:ubunitu/datatest_small     Dataset Name : MNIST Small                  |                  |
|                                                                  | Your screen should took like the image below.                                                                                                    |                  |
|                                                                  | DIGITS New Datases motion of Lagrant                                                                                                    | init+ Atent+     |

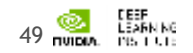

### **ACCESSING DIGITS**

- Will be prompted to enter a username to access DIGITS
  - Can enter any username
  - Use lower case letters

| Getting that will der a 🖉 🗧 Getting | Densitien De e 🖉 CRITE 🔹 🔍                                                   | <u> </u>          |
|-------------------------------------|------------------------------------------------------------------------------|-------------------|
| C @ ec2-54-242-187-85.comp          | Ap-Tamazonam.com/5200/open/non+525/dataats/527/orogen%25/data/6.ator/527.oro | <b>1</b>          |
| DIGITS                              |                                                                              | Laget inter Abure |
| Login                               |                                                                              |                   |
| Login                               |                                                                              |                   |
|                                     | Usemana O                                                                    |                   |
|                                     |                                                                              |                   |
|                                     | Subra                                                                        |                   |
|                                     |                                                                              |                   |
|                                     |                                                                              |                   |
|                                     |                                                                              |                   |
|                                     |                                                                              |                   |
|                                     |                                                                              |                   |
|                                     |                                                                              |                   |
|                                     |                                                                              |                   |
|                                     |                                                                              |                   |
|                                     |                                                                              |                   |
|                                     |                                                                              |                   |
|                                     |                                                                              |                   |
|                                     |                                                                              |                   |
|                                     |                                                                              |                   |

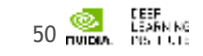

#### LAB DISCUSSION / OVERVIEW

### **CREATE DATASET IN DIGITS**

- Dataset settings
  - Image Type: Grayscale
  - Image Size: 28 x 28
  - Training Images: /home/ubuntu/data/train\_small
  - Select "Separate test images folder" checkbox
  - Test Images: /home/ubuntu/data/test\_small
  - Dataset Name: MNIST Small

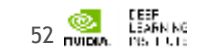

#### **CREATE MODEL**

- Select the "MNIST small" dataset
- Set the number of **"Training Epochs"** to 10
- Set the framework to "Caffe"
- Set the model to "LeNet"
- Set the name of the model to "MNIST small"
- When training done, Classify One :

/home/ubuntu/data/test\_small/2/img\_4415.png

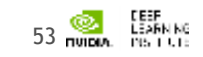

### **EVALUATE THE MODEL**

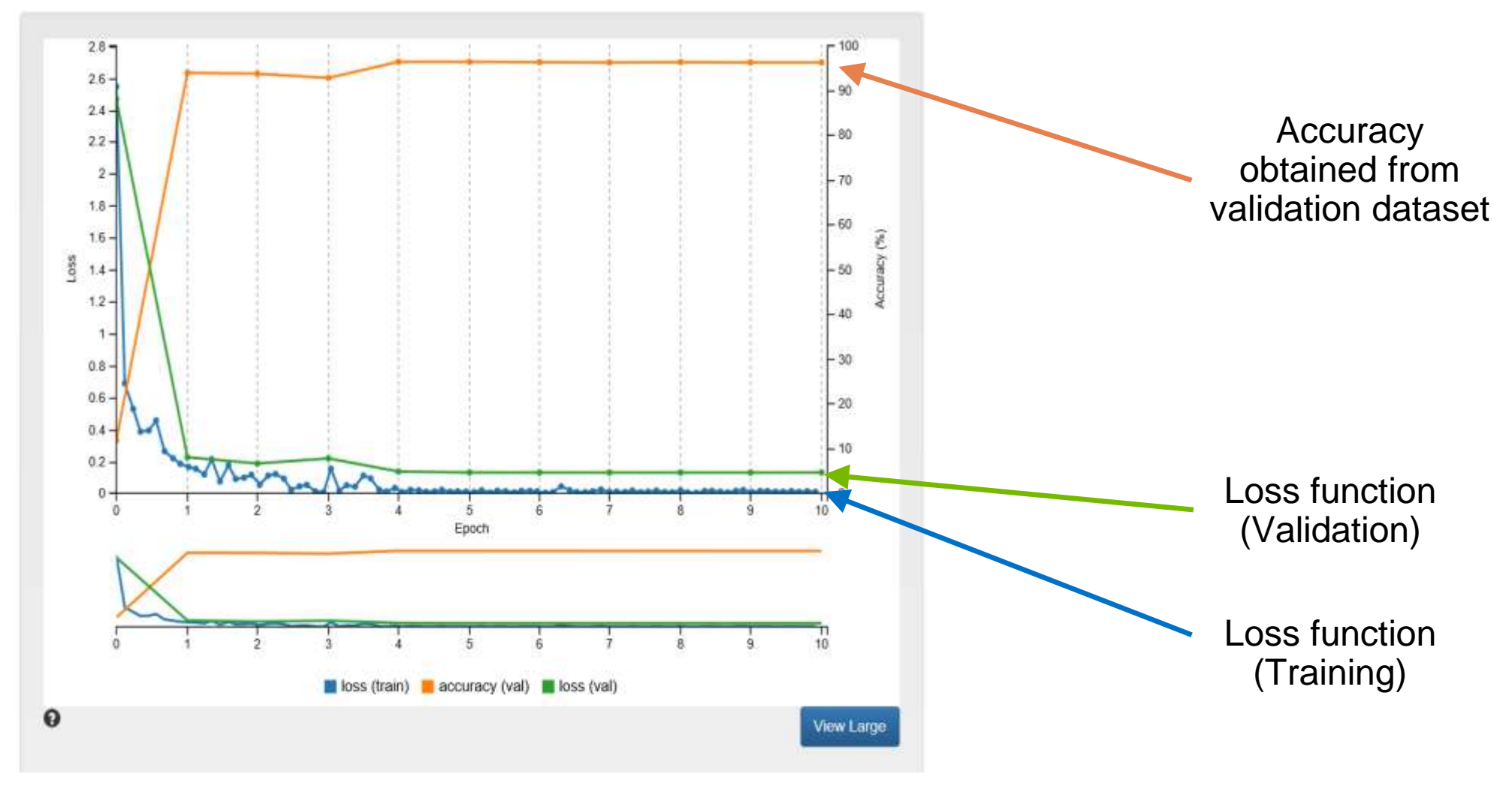

### ADDITIONAL TECHNIQUES TO IMPROVE MODEL

- More training data
- Data augmentation
- Modify the network

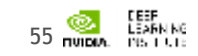

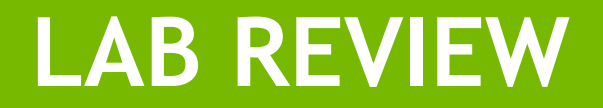

### FIRST RESULTS

Small dataset (10 epochs)

- 96% of accuracy achieved
- Training is done within one minute

|   | SMALL DATASET |
|---|---------------|
| 1 | 1:99.90%      |
| 2 | 2:69.03%      |
| 3 | 8:71.37 %     |
| 4 | 8:85.07%      |
| 7 | 0:99.00%      |
| 8 | 8:99.69%      |
| 8 | 8:54.75%      |

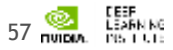

#### FULL DATASET 6x larger dataset

- Dataset
  - Training Images: /home/ubuntu/data/train\_full
  - Test Image: /home/ubuntu/data/test\_full
  - Dataset Name: MNIST full
- Model
  - Clone "MNIST small".
  - Give a new name "MNIST full" to push the create button

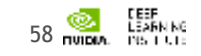

# SECOND RESULTS

Full dataset (10 epochs)

- 99% of accuracy achieved
- No improvements in recognizing realworld images

|   | SMALL DATASET | FULL DATASET |
|---|---------------|--------------|
| 1 | 1:99.90 %     | 0:93.11%     |
| 2 | 2:69.03 %     | 2:87.23 %    |
| 3 | 8:71.37 %     | 8:71.60%     |
| 4 | 8:85.07 %     | 8:79.72 %    |
| 行 | 0:99.00%      | 0:95.82 %    |
| 8 | 8:99.69%      | 8:100.0%     |
| 8 | 8:54.75%      | 2:70.57 %    |

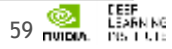

# DATA AUGMENTATION

#### Adding Inverted Images

| DIGIT                         | TS Image                | Classification Da                          | ataset    |                    | smo         | rino (Logout) | Info + |
|-------------------------------|-------------------------|--------------------------------------------|-----------|--------------------|-------------|---------------|--------|
| Expl<br>Show all<br>Items per | Oring N<br>images or fi | INIST in<br>Iter by class: 0<br>- 50 - 100 | nvert (tr | rain_db<br>5 6 7 8 | ) imag<br>º | les           |        |
| -e. 0                         | 1 2 3                   | 4 5                                        | 3600 »    |                    |             |               |        |
| 2                             | 2                       | 9                                          | 9         | ì                  | 7           | 3             | 3      |
| (                             |                         | 4                                          |           | 6                  |             | 5             |        |
|                               | 1                       |                                            | 4         |                    | 6           |               | 5      |
| 5                             | 5                       | 2)                                         | 3         | 8                  | 8           | 2             | 2      |
| 3                             | 3                       | 1                                          | 1         | 8                  | 8           | 6             | 6      |

- Pixel(Inverted) = 255 Pixel(original)
- White letter with black background
  - Black letter with white background
- Training Images: /home/ubuntu/data/train\_invert
- Test Image: /home/ubuntu/data/test\_invert
  - Dataset Name: MNIST invert

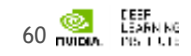

### DATA AUGMENTATION

Adding inverted images (10 epochs)

|   | SMALL DATASET | FULL DATASET | +INVERTED |
|---|---------------|--------------|-----------|
| 1 | 1:99.90%      | 0:93.11%     | 1:90.84%  |
| 2 | 2:69.03 %     | 2:87.23 %    | 2:89.44%  |
| 3 | 8:71.37 %     | 8:71.60 %    | 3:100.0 % |
| 4 | 8:85.07%      | 8:79.72 %    | 4:100.0 % |
| 7 | 0:99.00%      | 0:95.82 %    | 7:82.84%  |
| 8 | 8:99.69%      | 8:100.0%     | 8:100.0%  |
| 8 | 8:54.75%      | 2:70.57 %    | 2:96.27 % |

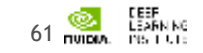

### **MODIFY THE NETWORK**

Adding filters and ReLU layer

```
layer {
        name: "pool1"
        type: "Pooling"
        ...
}
layer {
        name: "reluP1"
        type: "ReLU"
        bottom: "pool1"
        top: "pool1"
layer {
        name: "reluP1"
```

```
layer {
  name: "conv1"
  type: "Convolution"
         . . .
         convolution param {
         num output: 75
         . . .
layer {
         name: "conv2"
         type: "Convolution"
         . . .
         convolution param {
         num_output: 100
         . . .
```

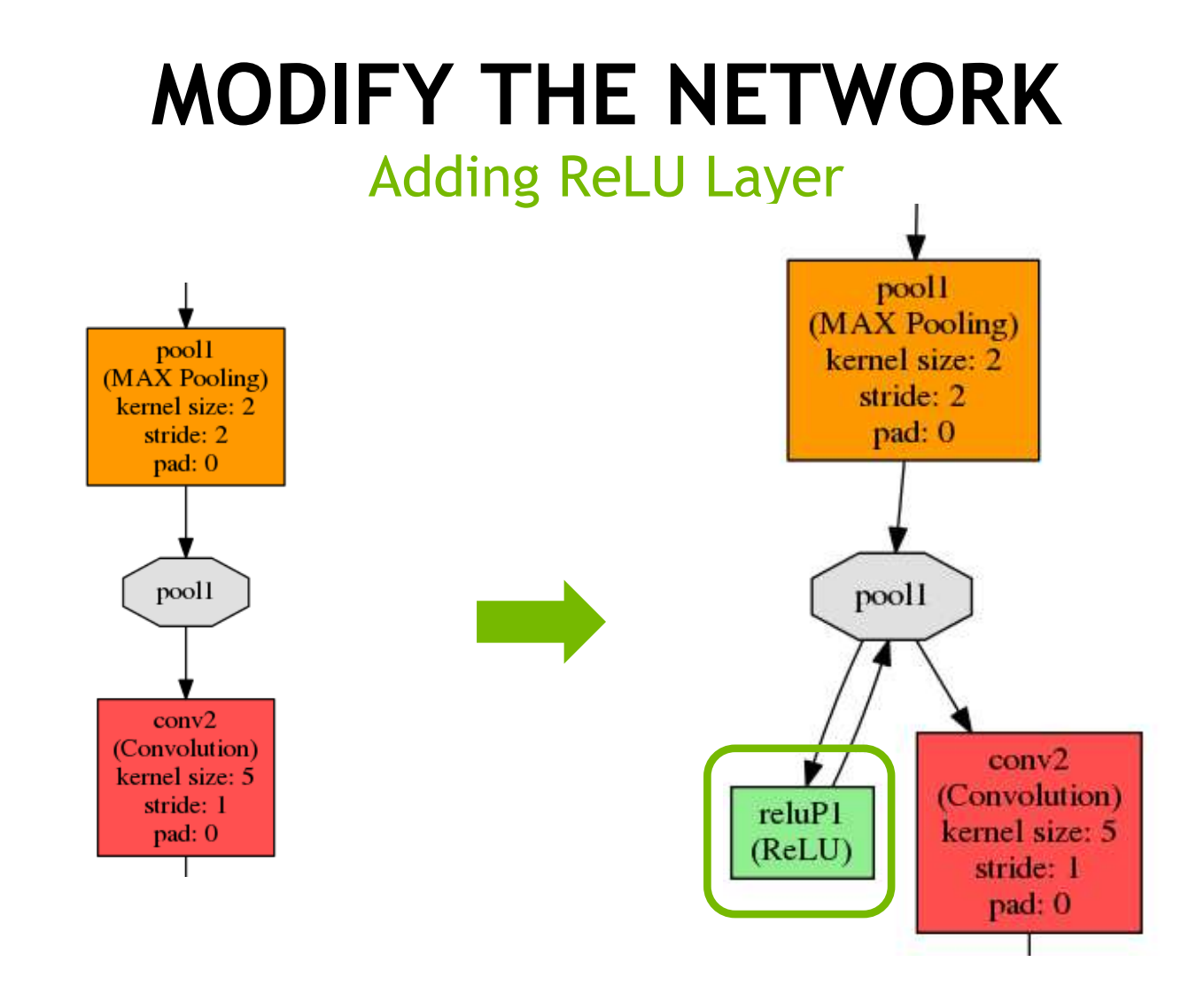

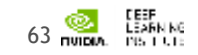

### **MODIFIED NETWORK**

Adding filters and ReLU layer (10 epochs)

|   | SMALL DATASET | FULL DATASET | +INVERTED | ADDING LAYER |
|---|---------------|--------------|-----------|--------------|
| 1 | 1:99.90%      | 0:93.11%     | 1:90.84%  | 1:59.18%     |
| 2 | 2:69.03 %     | 2:87.23 %    | 2:89.44%  | 2:93.39%     |
| 3 | 8:71.37%      | 8:71.60 %    | 3:100.0 % | 3:100.0%     |
| 4 | 8:85.07%      | 8:79.72 %    | 4:100.0 % | 4:100.0%     |
| 7 | 0:99.00%      | 0:95.82 %    | 7:82.84%  | 2:62.52 %    |
| 8 | 8:99.69%      | 8:100.0%     | 8:100.0%  | 8:100.0%     |
| 8 | 8:54.75 %     | 2:70.57 %    | 2:96.27 % | 8:70.83%     |

### WHAT'S NEXT

- Use / practice what you learned
- Discuss with peers practical applications of DNN
- Reach out to NVIDIA and the Deep Learning Institute

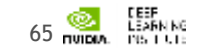

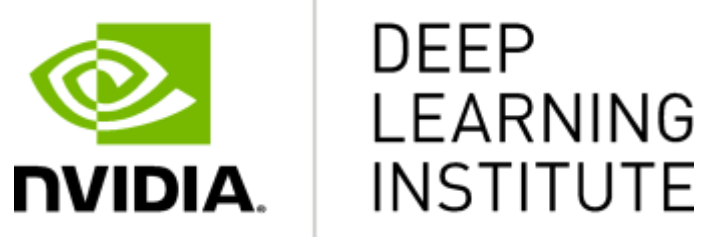

#### www.nvidia.com/dli

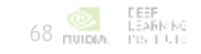